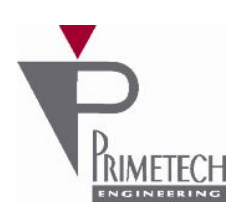

1

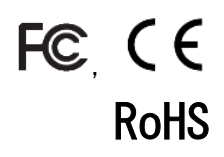

# 取扱説明書 ver2.0

# VGA(白黒)375FPS GigE Vision 対応

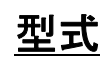

PXG030B

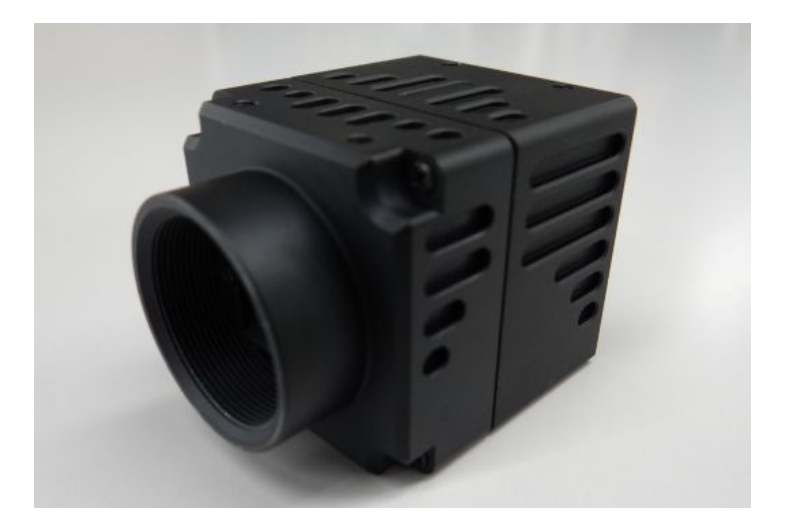

プライムテックエンジニアリング株式会社

# はじめに

この度は、弊社の製品をご購入いただき、誠にありがとうございます。 今後とも弊社の製品を末永くご愛顧賜りますようお願い申し上 げます。

■本書及び保証書と一緒に大切に保管し、必要なときにお読みください。

# <u>安全にお使いいただくために</u>

本製品を安全にお使いいただくために、以下に記載しました警告及び注意事項をよくお読みになった上で、ご 使用ください。

|          | 警告 | その警告に従わなかった場合、死亡又は重傷を負う危険性があることを示します。                      |
|----------|----|------------------------------------------------------------|
| <u> </u> | 注意 | その警告に従わなかった場合、けがを負うおそれのあること、または物的損傷の発生<br>するおそれのあることを示します。 |

# 警告 -安全上のご注意-

■分解や改造は絶対に行わないでください。

- ■濡れた手で接続ケーブルのピンや金属部への接触は行わないでください。
- ■雨など水滴がかかる場所や、有害なガス(液体)が近くで発生している場所では使用しないでください。
- ■ご使用にならない期間が長期の場合は接続ケーブルをカメラから外してください。
- ■高所での設置や点検等の作業をする場合は、機器や部品の落下防止を十分に行ってから実施してください。
- ■煙の発生、異臭や異音がする場合はすぐに供給電源を切って、ケーブルを製品から外してください。

■本製品の異常が原因となり、重大な事故を引き起こすようなシステムには使用しないでください。

# 注意 - 使用上のご注意-

- ■使用温度範囲内(- 10 ~+50 °C)でご使用ください。
- ■指定の電源電圧(DC +12V)でご使用ください。
- ■強い衝撃や振動を与えないでください。
- ■設置は内部温度上昇を避けるため、周囲に十分なスペースをとってください。
- ■ほこりや粉塵の多い環境でのご使用の際は、必ず粉塵防護策をしてください。
- ■通電状態でケーブルを抜き差した場合は、必ず供給電源を切ってください。
- ■カバーガラスの表面にゴミや汚れが付着すると画像に黒キズとして表示します。 ゴミはエアブロー等で吹き飛ばし、汚れはエチルアルコールをつけた綿棒等でカバーガラス面にキズをつけないように 拭き取ってください。
- ■昼光色蛍光灯など赤外成分を含まない光源のご使用を推奨致しますが、もしハロゲンランプなどの光源を使用する場合には赤外線カットフィルタを併用してください。
- ■モータ等のノイズ源と電源を共有しないでください。
- ■カメラ内でSG(シグナル・グランド)とFG(フレーム・グランド)は接続されていますので、GND 電位差によるループが形成されないようシステム設計を行ってください。
- ■内蔵メモリ内容を書き換え中にカメラ供給電源を切らないでください。

#### <u>補足</u>

■電源投入後 10~20 分間エージングを行った後にご使用いただくことで、より安定した画像を取り込むことが可能です。

2

# 免責について

弊社はいかなる場合も以下に関して一切の責任を負わないものとします。

- ■火災、地震などの人災や天災、故意または過失による誤使用、第三者の行為における異常な条件下で本製品をご使用した際に生じた損害。
- ■お客様ご自身が修理・改造を行った場合に生じた損害。
- ■本製品の使用又は使用不能から生じる付随的な損害(事業利益の損失、事業の中断等)。
- ■接続機器との組み合わせによる誤動作などから生じた傷害。

### 改版履歴

| 版数  | 改版日        | 変更内容                             |
|-----|------------|----------------------------------|
| 1.0 | 2017/04/19 | 初版リリース                           |
| 2.0 | 2017/06/01 | フレームレート変更により変更(140fps -> 375fps) |
|     |            |                                  |

# 目次

| I. 1.<br>3. 1. | 特徴<br>システム構成<br>カメラ各部の仕様                                                                                                    | . 6<br>. 8                                                                                                    |
|----------------|----------------------------------------------------------------------------------------------------|----------------------------------------------------------------------------------------------------|
| 3. 1.          | システム構成<br>カメラ各部の仕様                                                                                                    | . 8                                                                                                    |
| 3. 1.          | カメラ各部の仕様                                                                                                    |                                                                                                    |
| 3. 1.          |                                                                                                    | . 9                                                                                                    |
|                | 前面/上面/底面                                                                                                    | . 9                                                                                                    |
| 3. 2.          | 後面                                                                                                    | 10                                                                                                    |
| 3. 3.          | ケーブル接続                                                                                                    | 11                                                                                                    |
| 3. 4.          | 入出力信号仕様                                                                                                    | 12                                                                                                    |
|                | 機能詳細                                                                                                    | 13                                                                                                    |
| 4. 1.          | DeviceControl                                                                                                    | 13                                                                                                    |
| 1. 2.          | R0I                                                                                                    | 13                                                                                                    |
| 4. 3.          | Binning                                                                                                    | 14                                                                                                    |
| 4. 4.          | Flip                                                                                                    | 14                                                                                                    |
| 4. 5.          | PixelFormat                                                                                                    | 14                                                                                                    |
| 4. 6.          | TestPattern                                                                                                    | 15                                                                                                    |
| 4. 7.          | AcquisitionControl                                                                                                    | 16                                                                                                    |
| 4. 8.          | TriggerControl                                                                                                    | 17                                                                                                    |
| 4. 9.          | ExposureControl                                                                                                    | 18                                                                                                    |
| 4. 10.         | DigitalIOControl                                                                                                    | 18                                                                                                    |
| 4. 11.         | Gain                                                                                                    | 19                                                                                                    |
| 4. 12.         | BlackLevel                                                                                                    | 19                                                                                                    |
| 4. 13.         | UserSetControl                                                                                                    | 19                                                                                                    |
| 4. 14.         | Gamma                                                                                                    | 19                                                                                                    |
| 4. 15.         | CrossLine                                                                                                    | 20                                                                                                    |
| 4. 16.         | Binalize                                                                                                    | 20                                                                                                    |
| 4. 17.         | Sensor Temperature                                                                                                    | 20                                                                                                    |
|                | カメラ接続・画像確認方法                                                                                                    | 21                                                                                                    |
| 5. 1.          | 概要                                                                                                    | 21                                                                                                    |
| 5. 2.          | 推奨 PC 環境                                                                                                    | 21                                                                                                    |
| 5. 3.          | カメラ接続方法                                                                                                    | 21                                                                                                    |
| 5.4.           | トラブルシューティング                                                                                                    | 25                                                                                                    |
| 5. 5.          | Gamma Tableの作成方法                                                                                                    | 30                                                                                                    |
| 5.6.           | Gamma Tableのロード方法                                                                                                    | 31                                                                                                    |
| 5. 7.          | 最大 fps の表示とパケットエラー対策方法                                                                                                    | 32                                                                                                    |
|                | 仕様                                                                                                    | 35                                                                                                    |
| 6. 1.          | 画像系                                                                                                    | 35                                                                                                    |
| 6. 2.          | 光学系、その他                                                                                                    | 35                                                                                                    |
| 6. 3.          | 分光感度特性例                                                                                                    | 36                                                                                                    |
|                | 外形寸法図                                                                                                    | 37                                                                                                    |
|                | J. 2.         J. 3.         J. 3.         J. 4.         J. 2.         J. 3.         J. 4.         J. 5.         J. 5.         J. 6.         J. 7.         J. 8.         J. 7.         J. 10.         J. 11.         J. 12.         J. 13.         J. 14.         J. 15.         J. 16.         J. 17.         J. 16.         J. 17.         J. 16.         J. 17.         J. 2.         J. 3.         J. 16.         J. 17.         J. 2.         J. 3.         J. 3. | 1         小一ブル接続           3.3         ケーブル接続           3.4         入出力信号仕様           機能詳細         ()           4.1         DeviceControl           1.2         R01           1.3         Binning           1.4         Flip           1.5         PixelFormat           1.6         TestPattern           1.7         AcquisitionControl           1.8         TriggerControl           1.9         ExposureControl           1.0         DigitallOControl           1.1         Gain           1.2         BlackLevel           1.3         UserSetControl           1.4         Gama           1.5         ProssLine           1.6         Binalize           1.7         Sensor Temperature           カメラ接続 - 回復確認方法 |

#### 1. 概要

本取扱説明書は GigE Vision インターフェース VGA (白黒) CMOS カメラについて説明したものである。

- 1.1. 特徴
- ・インタフェース

GigE インタフェースに準拠します。また、PoE 入力と DC12V 入力に対応します。

<u>ご注意</u>

PoE でカメラに電源を供給するときに、DC\_IN 端子から電源を供給しないでください。故障の原因になります。

・高フレームレート

30 万画素の高フレームレート CMOS を採用。また正方画素の採用により、画像処理時のアスペクト比変換は不要です。 最大 375 fps (Mono8) を実現できます。

・出力データサイズ

カメラモジュールの有効画素数は、水平 640 × 垂直 480 です。

#### ・多様なモード設定

ホスト機器からのコマンド送信により、以下のモード設定が可能です。

- ・表示モード(Continuous / Multi Frame)
- ・シャッター機能:ノーマル/トリガーシャッター
- ・出カビット長切り換え
- ・読み出しモード:ノーマル/垂直ビニング/水平ビニング/画像切り出し
- ・フレームレート可変
- ・露光時間
- ・ゲイン
- ・ブラックレベルコントロール
- ・ガンマ補正
- ・ユーザーセットコントロール
- ・画像リバース機能(水平、垂直)
- ・2値化
- ・クロスライン表示
- ・テストパターン表示

・外部トリガーシャッター機能

トリガーを入力することにより、1枚の静止画が得られます。高速で移動する物体を正確にとらえます。

・出力ビット長切り替え

8 bit出力(MONO8)/ 10 bit出力(MONO10)出力を選択出来ます。

・ビニング機能

垂直/水平画素の加算と平均を選択出来ます。

- ・画像切り出し機能(ROI)
   任意の画面切り出しを設定出来ます。
- ・フレームレート
   任意のフレームレートを設定出来ます。
- ・電子シャッター
   任意の露光時間を設定出来ます。
- ・**ゲイン** 任意のゲインを設定出来ます。
- ブラックレベル
   任意のゲインを設定出来ます。
- ・ガンマ補正
   0FF(1.0) / Variable(ユーザ設定)の切り替えが設定出来ます。
- ・ユーザセットコントロール
   ユーザ設定の保存、呼出しが出来ます。
- ・**画面リバース** 水平、垂直それぞれ反転する事が出来ます。
- ・2 値化

2 値化処理をした映像出力が得られます。しきい値は変更可能です。

#### ・筐体固定

筐体固定用のネジ穴がCMOSの基準面が含まれているフロントパネルの下部にあります。ここでカメラモジュールを固定 すれば、光軸のずれを最小限にとどめることが出来ます。

#### ご注意

画像切り出し動作、ビニング動作では、CMOS の高速駆動が行われます。これに伴い、映像内に強い光が入ると、周辺部に影響の出る場合があります。その場合は、適正光量となるようにレンズ絞りにて調整してください。

7/38

7

#### 2. システム構成

システム構成を以下に示します。

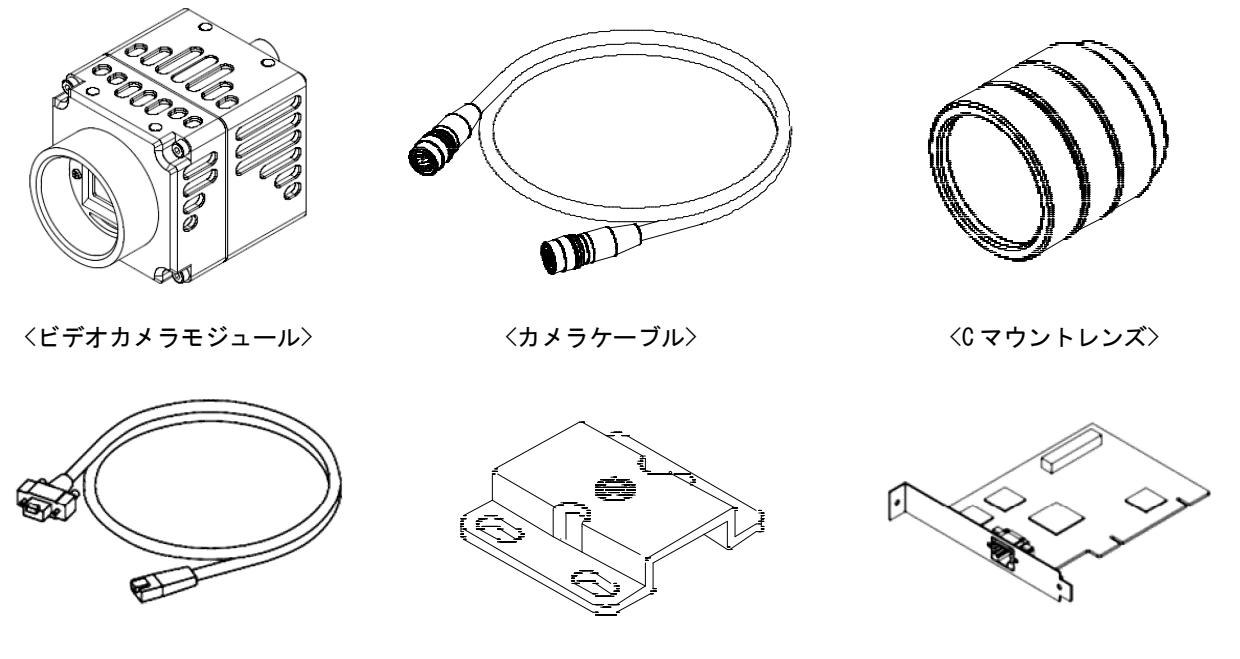

<LAN ケーブル\*>

〈三脚アダプター〉

〈ネットワークカード\*〉

\*LAN ケーブル:

1000BASE-T に対応した LAN ケーブル (CAT5e または上位規格)を使用してください。 なお、LAN ケーブルの特性によっては画像が乱れたり、カメラモジュールが不安定になったりすることがありますので、 耐ノイズ性能に優れた LAN ケーブルを使用してください。

\* ネットワークカード:

ホスト機器 (PC など)の拡張スロットに挿入します。お使いのシステムに適した 1000BASE-T 対応、ジャンボパケット対応 のネットワークカードを使用してください。

#### 3. カメラ各部の仕様

カメラ各部の仕様を以下に示します。

#### 3.1. 前面/上面/底面

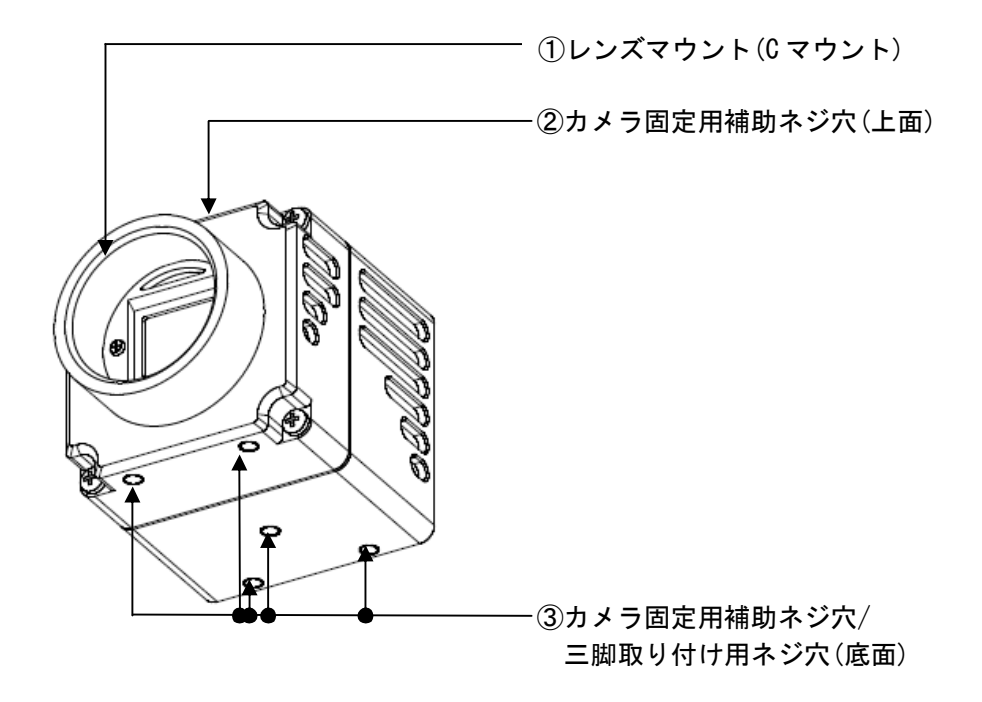

レンズマウント(Cマウント)

C マウント式のレンズや光学機器を取り付けます。

#### <u>ご注意</u>

C マウント式のレンズとして、レンズマウント面からの飛び出し量が9mm 以下のものを使用してください。 レンズをカメラに取り付けてご利用される場合、カメラから出力される映像の解像度はレンズの性能により異なる 場合がありますので、レンズ選定の際にはご注意ください。なお、同一レンズにおいても、絞り値によりレンズの性能 が変化することがあります。充分な解像度が得られない場合は、絞り値を変えてお使いください。

- ② カメラ固定用補助ネジ穴(上面)
- ③ カメラ固定用補助ネジ穴/三脚取り付け用ネジ穴(底面) 三脚を使うときは、この4つのネジ穴を使って三脚アダプターを取り付けます。

#### 三脚の取り付け

三脚アダプター(別売り)をカメラモジュールに取り付けてから三脚に取り付けます。 三脚の取付部のネジは取付面からの飛び出し量(2)が下記のものを使用し、ハンドドライバーでしっかりと締め込んで ください。飛び出し量(2)が5mm を超えないようにしてください。

#### <u>ご注意</u>

三脚アダプター(別売り)を取り付けるときは、三脚アダプターに付属のネジを使用してください。

#### 3.2. 後面

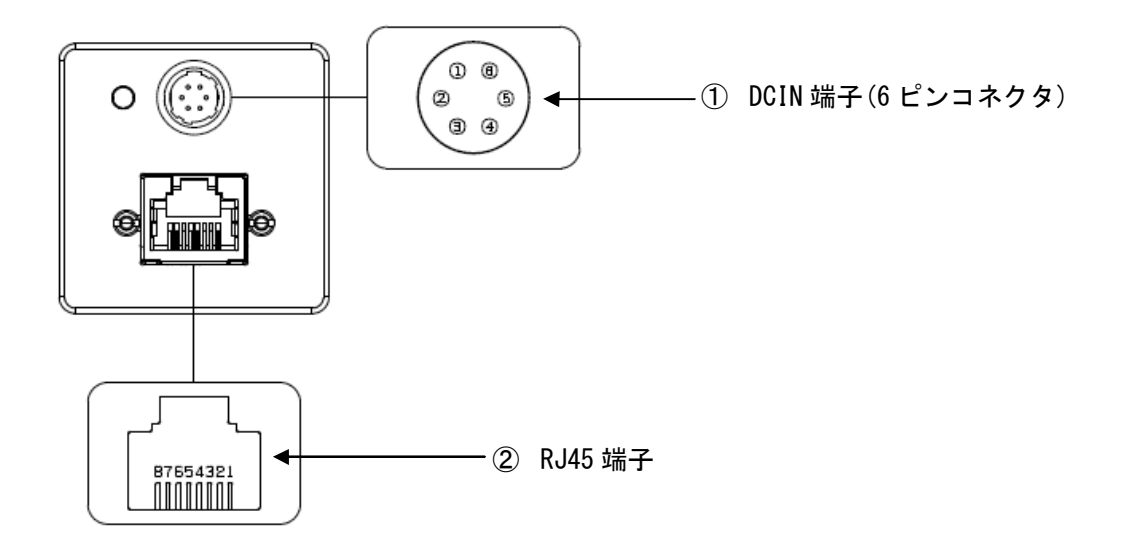

DCIN (DC 電源) 端子 (6 ピンコネクタ)
 DCIN (DC 電源) 端子のコネクタ型式、ピン一覧を以下に示します。

#### コネクタ型式

|       | 型式                | メーカ |
|-------|-------------------|-----|
| カメラ側  | HR10A-7R-6PB (73) | ヒロセ |
| ケーブル側 | HR10A-7P-6S(73)   | ヒロセ |

ピン一覧

| ピン番号 | 信号              |
|------|-----------------|
| 1    | DC+12V          |
| 2    | GPIO_IN(LineO)  |
| 3    | NC              |
| 4    | GPIO_OUT(Line1) |
| 5    | GND_10          |
| 6    | GND_PWR         |

#### ② RJ45 端子

RJ45 端子のピン一覧を以下に示します。

ピン一覧

| ピン番号 | 信号  |
|------|-----|
| 1    | DA+ |
| 2    | DA- |
| 3    | DB+ |
| 4    | DC+ |
| 5    | DC- |
| 6    | DB- |
| 7    | DD+ |
| 8    | DD- |

10

3.3. ケーブル接続

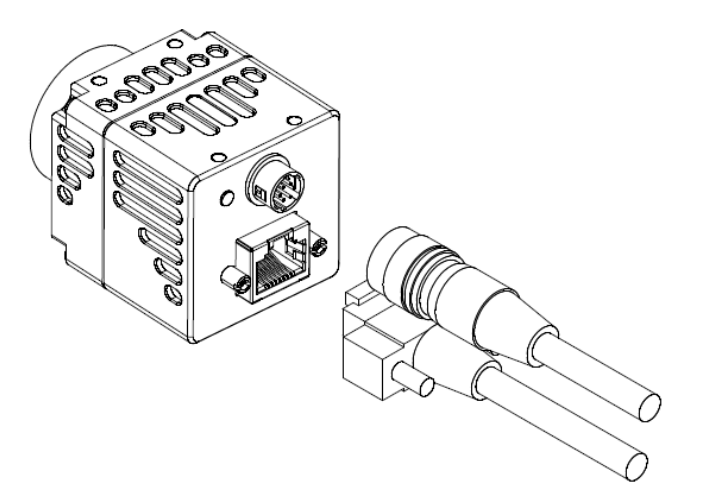

DCIN端子のあるカメラにはカメラケーブルを、RJ45端子にLANケーブルをそれぞれ接続してください。 LANケーブルを接続する際は、コネクターの左右にあるコネクター固定ネジをしっかりまわして固定してください。各々の ケーブルのもう一方のコネクターは、カメラケーブルはACアダプターに、LANケーブルはホスト機器のネットワークカード にそれぞれ接続してください。

#### <u>ご注意</u>

PoE でカメラに電源を供給するときに、DC\_IN 端子から電源を供給しないでください。故障の原因になります。

12

3.4. 入出力信号仕様

入出力信号仕様を以下に示します。

<u>Line0 仕様(トリガー入力)</u>

外部電源を+2V ~ +24 VDC 以内で抵抗と組み合わせてご使用ください。 回路図は、以下のようになります。

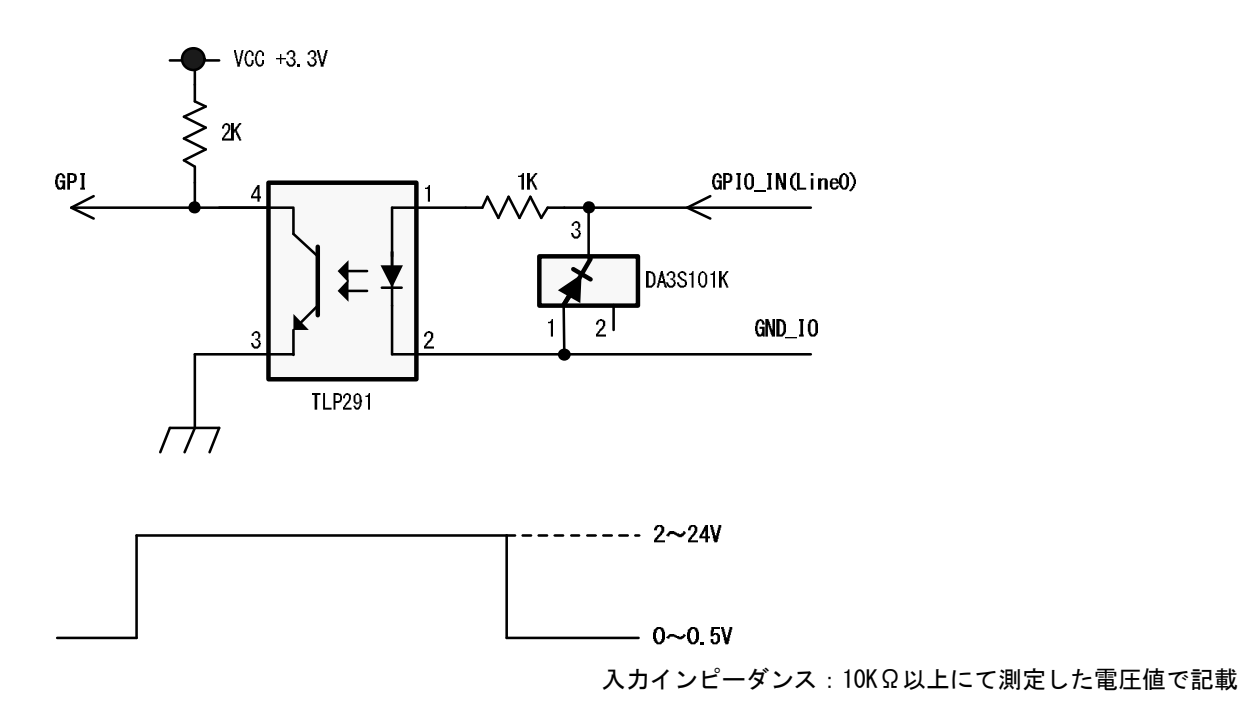

#### <u>Line1 仕様(ExposureActive 又は UserOutputO)</u>

GPI0\_OUT と GND\_IO ピンを使用する場合、外部電源+2~24VDC 以内で抵抗と組み合わせて使用してください。 回路図は、以下のようになります。

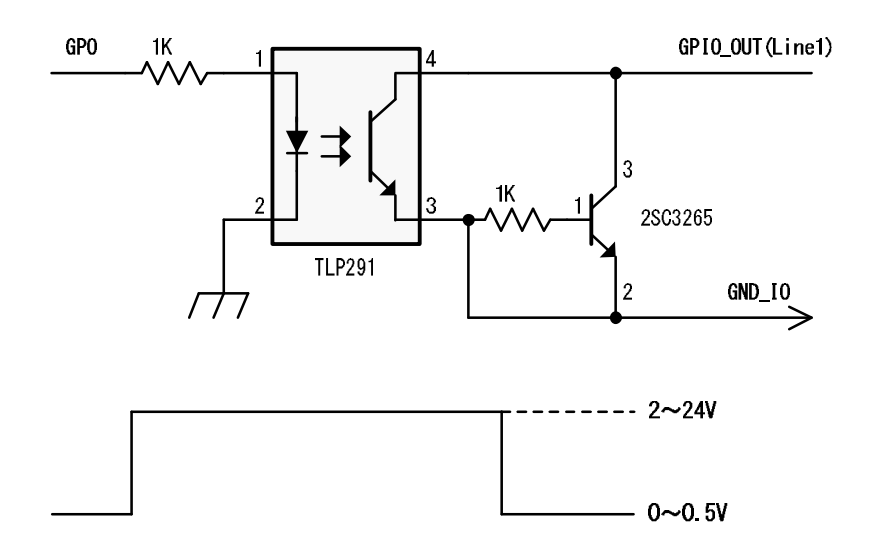

出カインピーダンス:10KΩ以上にて測定した電圧値で記載

#### 4. 機能詳細

本カメラの機能をレジスタ毎に示します。

#### 4.1. DeviceControl

DeviceControl レジスター覧

| Name                   | Visibility | Access | Values                      |
|------------------------|------------|--------|-----------------------------|
| DeviceVendorName       | Beginner   | R      | Primetech Engineering Corp. |
| DeviceModelName        | Beginner   | R      | PXG030B                     |
| DeviceManufacturerInfo | Beginner   | R      | www.pte.jp                  |
| DeviceVersion          | Beginner   | R      | デバイスバージョン                   |
| DeviceID               | Beginner   | R      | デバイス ID                     |
| DeviceFirmwareVersion  | Beginner   | R      | ファームウェアバージョン                |
| DeviceReset            | Guru       | R      | デバイスリセット                    |

4.2. ROI

以下に ROI のレジスタを示します。

#### ROI レジスター覧

| Name    | Visibility | Access | Values                    |
|---------|------------|--------|---------------------------|
| Width   | Beginner   | R/W    | 映像幅 16~640<br>Increment16 |
| Height  | Beginner   | R/W    | 映像高さ 2~480<br>Increment2  |
| OffsetX | Beginner   | R/W    | 水平方向開始位置<br>Increment16   |
| OffsetY | Beginner   | R/W    | 垂直方向開始位置<br>Increment2    |

注) ROI と Binning は同時に使用出来ません。

Width, Height は、映像出力中(Grab 中)に設定変更出来ません。

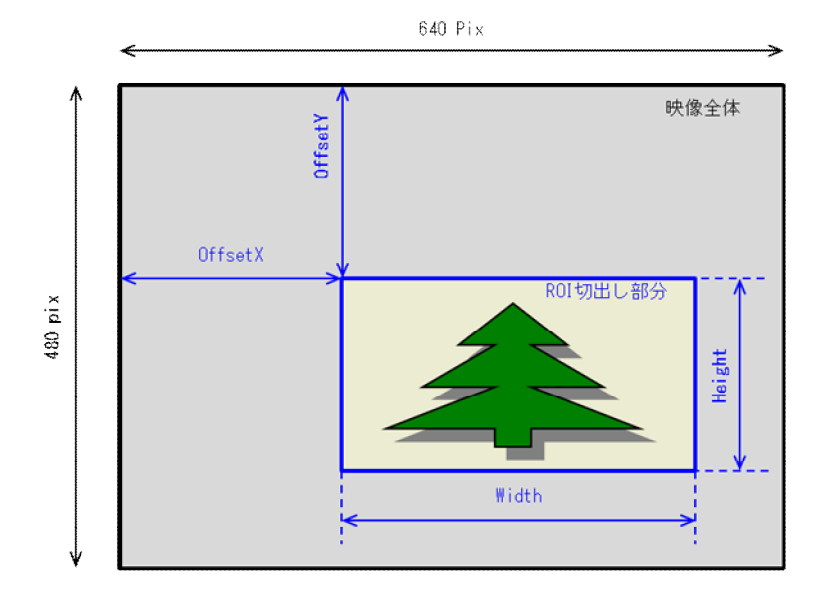

#### 14

#### 4.3. Binning

以下に Binning のレジスタを示します。

Binning レジスター覧

| Name                  | Visibility | Access | Values                 |
|-----------------------|------------|--------|------------------------|
| BinningHorizontalMode | Expert     | R/W    | Sum/Average            |
| BinningHorizontal     | Expert     | R/W    | 水平ビニング 1:OFF 2:Binning |
| BinningVerticalMode   | Expert     | R/W    | Sum/Average            |
| BinningVertical       | Expert     | R/W    | 垂直ビニング 1:OFF 2:Binning |

#### 注) ROI と Binning は同時に使用出来ません。

BinningHorizontal, BinningVertical は、映像出力中(Grab 中)に設定変更出来ません。

# 4.4. Flip

以下に Flip のレジスタを示します。

Reverse レジスター覧

| Name     | Visibility | Access | Values                         |
|----------|------------|--------|--------------------------------|
| ReverseX | Expert     | R/W    | 水平リバース<br>True:ON<br>False:OFF |
| ReverseY | Expert     | R/W    | 垂直リバース<br>True:ON<br>False:OFF |

#### 4.5. PixelFormat

以下に TestPattern のレジスタを示します。

#### PixelFormat レジスター覧

| Name        | Visibility | Access | Values                        |
|-------------|------------|--------|-------------------------------|
| PixelFormat | Beginner   | R/W    | 映像転送フォーマット<br>Mono8<br>Mono10 |

注) PixelFormat は、映像出力中(Grab 中)に設定変更出来ません。

#### 4.6. TestPattern

以下に TestPattern のレジスタを示します。

TestPattern レジスター覧

| Name                         | Visibility | Access | Values                                                                       |
|------------------------------|------------|--------|------------------------------------------------------------------------------|
| TestPatternGeneratorSelector | Beginner   | R/W    | テストパターン生成<br>Region0(Region0 固定)                                             |
| TestPattern                  | Beginner   | R/W    | テストパターン選択<br>Off<br>Black<br>White<br>GreyHorizontalRamp<br>GreyVerticalRamp |

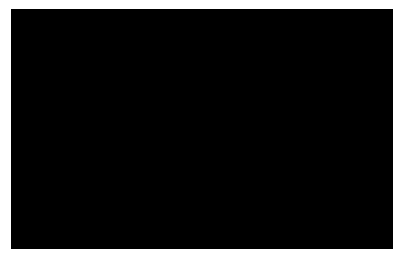

Black

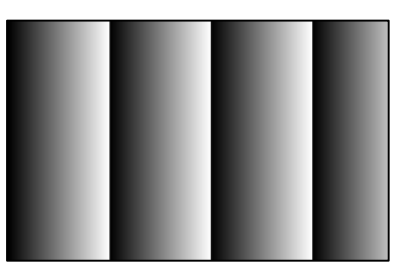

 ${\tt GreyHorizontalRamp}$ 

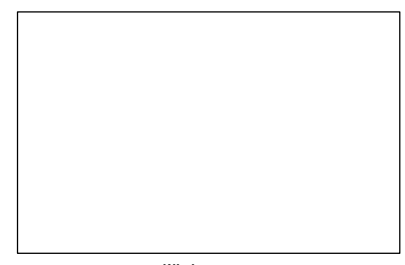

White

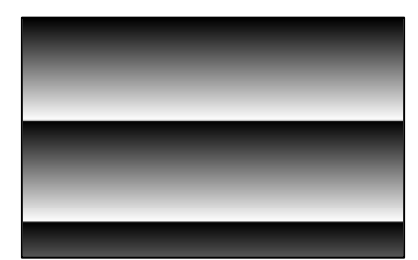

GreyVerticalRamp

#### 4.7. AcquisitionControl

以下に TriggerControl のレジスタを示します。

#### AcquisitionControl レジスター覧

| Name                  | Visibility | Access | Values                                                         |
|-----------------------|------------|--------|----------------------------------------------------------------|
| AcquisitionMode       | Beginner   | R/ (W) | 映像転送モード<br>MultiFrame<br>Continuous                            |
| AcquisitionStart      | Beginner   | (R) /W | 映像転送開始                                                         |
| AcquisitionStop       | Beginner   | (R) /W | 映像転送終了                                                         |
| AcquisitionFrameCount | Beginner   | R/W    | 映像転送フレーム数<br>1~65535                                           |
| AcquisitionFrameRate  | Beginner   | R/W    | 映像転送フレームレート<br>MONO8:1.6fps~375.7fps<br>MONO10:0.8fps~185.2fps |

注) AcqusitionFrameRateの MONO10 でのフレームレートは MONO8 の 1/2 になります。

#### 4.8. TriggerControl

以下に TriggerControl のレジスタを示します。

TriggerControl レジスター覧

| Name              | Visibility | Access | Values                            |
|-------------------|------------|--------|-----------------------------------|
| TriggerMode       | Beginner   | R/W    | トリガーモード<br>Off<br>On              |
| TriggerSoftware   | Beginner   | R/W    | ソフトウェアトリガー                        |
| TriggerSource     | Beginner   | R/W    | トリガー選択<br>LineO<br>Software       |
| TriggerActivation | Beginner   | R/W    | トリガー論理<br>RisingEdge<br>LevelHigh |
| TriggerDelay      | Expert     | R/W    | トリガー遅延量<br>0~2000000 µ sec        |

- 注) TriggerMode は、映像出力中(Grab 中)に設定変更出来ません。 TriggerDelayの設定最小単位は10us となります。
  - ① RisingEdge

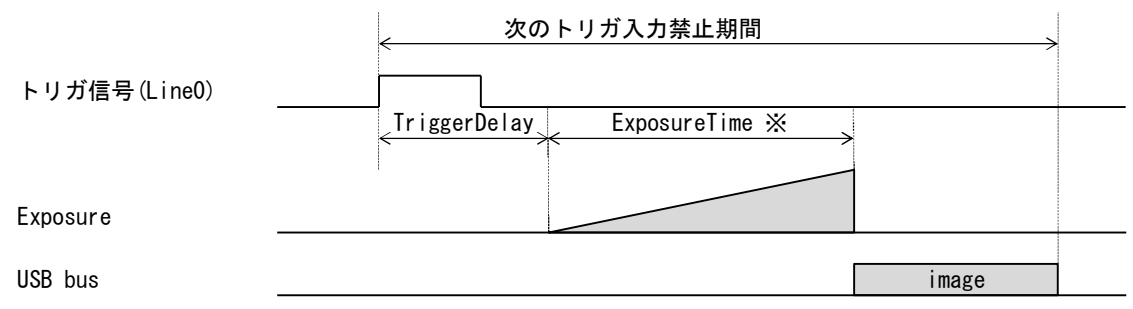

<sup>※</sup>露光時間は ExposureTime 設定値

2 LevelHigh

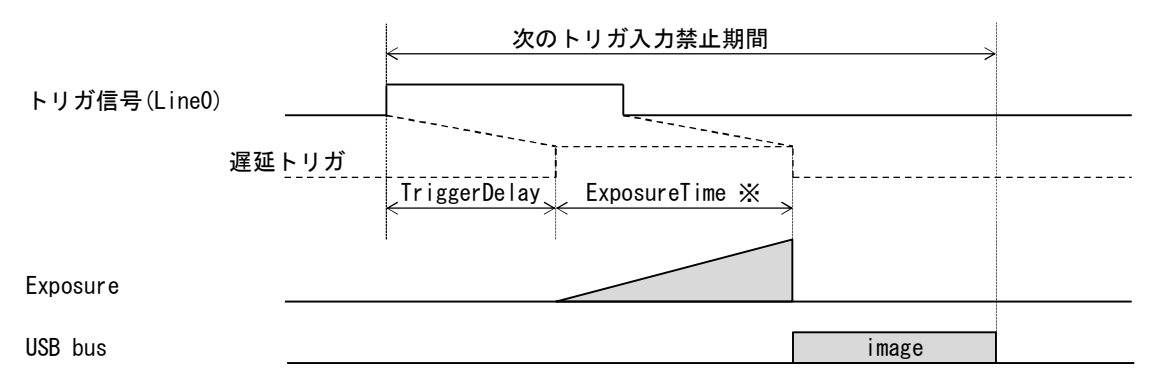

※露光時間はトリガパルス幅

#### 4.9. ExposureControl

以下に ExposureControl のレジスタを示します。

ExposureControl レジスター覧

| Name         | Visibility | Access | Values                                                |
|--------------|------------|--------|-------------------------------------------------------|
| ExposureTime | Beginner   | R/W    | 露光時間設定<br>MONO8:10us~600000us<br>MONO10:20us~600000us |

注) Exposure Time の設定最小単位は CMOS センサーの仕様上、MONO8 の場合 10us、MONO10 の場合 20us となります。 Exposure Time は、Acquisition Frame Rate より優先します。

その為、Acquisition Frame の周期より Exposure Time の設定値が長い場合は、(Exposure Time+処理時間)の周期のフレームレートになります。

Acquisition Frame Rateの設定値通りのフレームレートになりませんのでご注意ください。

4.10. DigitalIOControl

以下に Digital IOControl のレジスタを示します。

| Name               | Visibility | Access | Values                                                   |
|--------------------|------------|--------|----------------------------------------------------------|
| LineSelector       | Expert     | R/W    | I0選択<br>Line0(入力側ポート)<br>Line1(出力側ポート)                   |
| LineInverter       | Beginner   | R/W    | 論理反転<br>False<br>True                                    |
| LineStatusAll      | Expert     | R      | IO 状態読出し<br>BitO(LineOの状態)<br>Bit1(Line1の状態)             |
| LineSource         | Expert     | R/W    | 出力信号選択<br>Off(Hi-Z 状態)<br>Exposure Active<br>UserOutputO |
| UserOutputValueAll | Expert     | R/W    | UserOutputO 論理設定                                         |

DigitalIOControl レジスター覧

注) Line Source は Line Selector で Line1 を設定した時のみ出力信号選択が有効です。 Line0 設定時は Off 固定 となります。

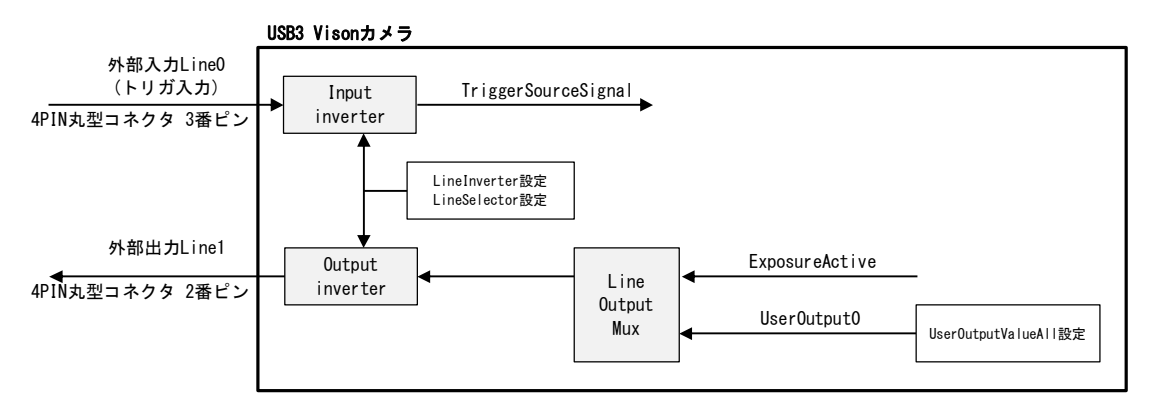

Digital IO Control 処理系統図

4.11. Gain

以下に Gain のレジスタを示します。

Gain レジスター覧

| Name         | Visibility | Access | Values                                                           |
|--------------|------------|--------|------------------------------------------------------------------|
| GainSelector | Beginner   | R/W    | AnalogAll DigitalAll                                             |
| Gain         | Beginner   | R/W    | アナログゲイン 1.0~8.0 倍(default1.0)<br>デジタルゲイン0.01~31.99 倍(default1.0) |

注)デジタルゲインは範囲内で任意に設定できます。

アナログゲインは、設定できる値が決まっています。設定できる値は以下の通りです。 1.00, 1.14, 1.33, 1.60, 2.00, 2.29, 2.67, 3.20, 4.00, 5.33, 8.00 倍

4.12. BlackLevel

以下に BlackLevel のレジスタを示します。

BlackLevel レジスター覧

| Name               | Visibility | Access | Values       |
|--------------------|------------|--------|--------------|
| BlackLevelSelector | Beginner   | R      | ALL(固定)      |
| BlackLevel         | Beginner   | R/W    | 黒レベル調整 0~255 |

4.13. UserSetControl

以下に UserSetControl のレジスタを示します。

UserSetControl レジスター覧

| Name            | Visibility | Access | Values                                 |
|-----------------|------------|--------|----------------------------------------|
| UserSetSelector | Beginner   | R/W    | ユーザ設定チャンネル選択<br>Default<br>UserSet1~15 |
| UserSetLoad     | Beginner   | W      | ユーザ設定 Load                             |
| UserSetSave     | Beginner   | W      | ユーザ設定 Save                             |
| UserSetDefault  | Beginner   | R/W    | カメラ起動時のチャネル設定                          |

注) User Set Load は、映像出力中(Grab 中)に設定変更出来ません。

#### 4.14. Gamma

以下に Gamma のレジスタを示します。

Gamma レジスター覧

| Name  | Visibility | Access | Values       |
|-------|------------|--------|--------------|
| Gamma | Beginner   | R/W    | γ1.0 又はユーザ設定 |

#### 注) Gamma ユーザ設定の工場出荷時はγ0.45 です。

また、Viewer ソフト経由でガンマテーブルを書き換える事が出来ます。

19/38

4.15. CrossLine

以下に CrossLine のレジスタを示します。

CrossLine レジスター覧

| Name      | Visibility | Access | Values       |
|-----------|------------|--------|--------------|
| CrossLine | Beginner   | R/W    | 映像にクロスラインの表示 |

4.16. Binalize

以下に Binalize のレジスタを示します。

Binalize レジスター覧

| Name           | Visibility | Access | Values                                              |
|----------------|------------|--------|-----------------------------------------------------|
| BinarizeEnable | Beginner   | R/W    | 2値化<br>Off<br>On                                    |
| BinarizeValue  | Beginner   | R/W    | 2 値化のしきい値設定<br>Mono8 設定時:0~255<br>Mono10 設定時:0~1023 |

#### 4.17. Sensor Temperature

以下に Sensor Temperature のレジスタを示します。

| Name               | Visibility | Access | Values                     |
|--------------------|------------|--------|----------------------------|
| Sensor Temperature | Beginner   | R      | CMOS センサの温度が測定できる<br>単位[℃] |

#### 5. カメラ接続・画像確認方法

5.1. 概要

Viewer ソフト「SphinxGEVViewer」を用いてカメラ接続から画像確認までを行います。

#### 5.2. 推奨 PC 環境

以下に推奨する PC のスペックを示します。

- 対応 OS : WindowsXP 32bit 又は 64bit Windows7 32bit 又は 64bit Windows8 32bit 又は 64bit 推奨 PC スペック : Core2 2GHz 以上 : DDR3 2GB 以上 : Ethernet カード 1000BASE-T[必須]
- 5.3. カメラ接続方法
  - 1. パソコン側ネットワークポートとカメラネットワークポートを接続します。
  - 2. パソコンを起動後、カメラ電源を投入します。
  - 3. 付属 CD の¥¥SDK¥ SphinxGEVViewer フォルダをパソコンのローカルドライブにコピーします。

| R Sphinx GEV Viewer (PTE Edition) - V2.0. | 5.5                                                                                               | ×                 |
|-------------------------------------------|---------------------------------------------------------------------------------------------------|-------------------|
| Parameter                                 | Image                                                                                             |                   |
| Execute                                   | Disp : 0 ms   0 fps Transfer : 0 ms   0 fps Grab Fit Use Filter Driver Use Paket R<br>Image Seque | esend<br>ence : 0 |
| True                                      | Log Messages                                                                                      | ×                 |

起動画面

4. 下記ウィンドウで表示されたカメラを選択して、Open ボタンをクリックしてください。 カメラが表示されない場合は再度 Discovery ボタンをクリックしてください。※1

| Discovered Devic                                                                 | es                                         | Mandal and Mandan                               | TD Address    | MAGAN                                                                           |                     |
|----------------------------------------------------------------------------------|--------------------------------------------|-------------------------------------------------|---------------|---------------------------------------------------------------------------------|---------------------|
| Primetech Engin                                                                  | eering Corp.                               | PXG230B, 0.93                                   | 169.254.100   | 0.100 00:0C:6B:                                                                 | 82:00:01            |
|                                                                                  |                                            |                                                 |               |                                                                                 |                     |
|                                                                                  |                                            |                                                 |               |                                                                                 |                     |
| Status                                                                           |                                            |                                                 |               | Device                                                                          |                     |
| Status<br>Finished. Please                                                       | choose a GigE Vis                          | ion device to open.                             |               | Device<br>Control Port:<br>Data Port:                                           | 49149<br>49150      |
| Status<br>Finished. Please<br>Discovery Optior                                   | choose a GigE Vis                          | ion device to open.                             |               | Device<br>Control Port:<br>Data Port:                                           | 49149<br>49150      |
| Status<br>Finished. Please<br>Discovery Option<br>200                            | choose a GigE Vis<br>15<br>Discovery Timeo | ion device to open.<br>but in ms                | Ignore Subnet | Device<br>Control Port:<br>Data Port:<br>V Auto Port                            | 49149<br>49150      |
| Status<br>Finished. Please<br>Discovery Optior<br>200<br>Dpen Mode               | choose a GigE Vis<br>ns<br>Discovery Timec | ion device to open.<br>Sut in ms                | Ignore Subnet | Device<br>Control Port:<br>Data Port:<br>Ø Auto Port<br>Device Nr.:             | 49149<br>49150      |
| Status<br>Finished. Please<br>Discovery Option<br>200<br>Dpen Mode<br>© ReadOnly | choose a GigE Vis<br>18<br>Discovery Timec | ion device to open.<br>sut in ms<br>@ Exclusive | Ignore Subnet | Device<br>Control Port:<br>Data Port:<br>V Auto Port<br>Device Nr.:<br>Save XML | 49149<br>49150<br>1 |

Discovery画面

- 5. カメラがオープン状態になりますので、Grab 項目をチェックすることで映像が表示されます。※2 表示されているフレームレートについては、以下の2つあります。
  - ① PC 上での描画速度 (PC のスペックによりフレームレートが変化します)
  - ② イーサーネットから受信したデータレート(実際のフレームレートです)

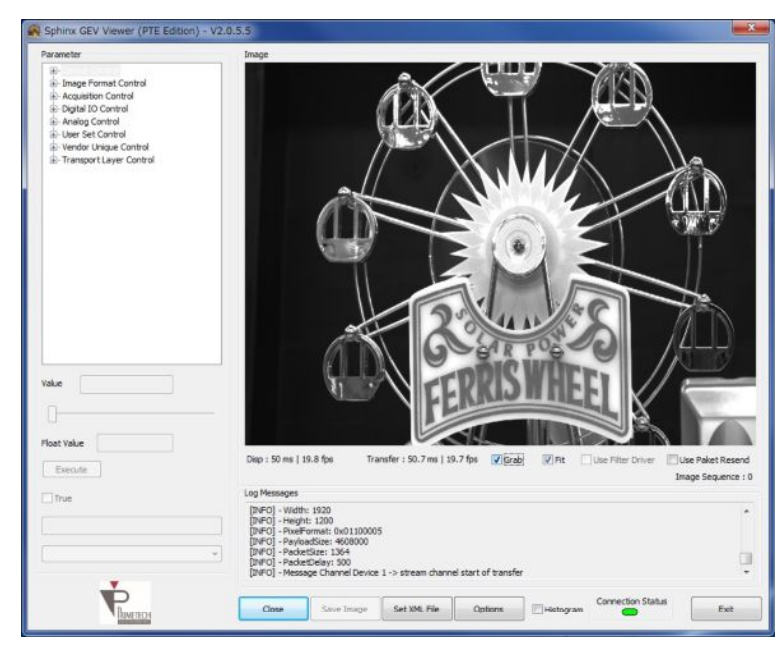

画像出力

6. 各機能・設定変更は左側 Parameter 内の各項目を選択・変更してください。

22

7. トリガーモード時は Options ボタンをクリックして、下記の Ignore Image Timeout をチェック状態にしてください (チェック無しではタイムアウトエラーになります)。

| R Options                                                                                   |                                                                                                    |                                                     |                   |
|---------------------------------------------------------------------------------------------|----------------------------------------------------------------------------------------------------|-----------------------------------------------------|-------------------|
| Channel<br>Control<br>Timeout [ms] 2000<br>Retry Count 3<br>Heartbeat Timeout [ms] 1000     | Stream<br>Timeout [ms] 200<br>Wat for Image 1000<br>Timeout [ms] 1000<br>Max Padist<br>Resend Count 10 | Padet Test Test 0 16 Bt Settings Bt Mask (0x): 0PFF |                   |
|                                                                                             | iet                                                                                                    | Swep Word                                           |                   |
| Assign IP<br>IP Configuration IP<br>DHCP 169.254.100.100<br>Subnet<br>Static IP 255.255.0.0 | Advanced GigE Register Read/Write Cornera Batch Read/Write                                             | Link Serial Test Functions                          |                   |
| Gateway<br>169.254.100.1<br>Set                                                             | SPI Flash Exte<br>Write Gamma Table / LUT<br>Write Sensor Init Table                                   | ernal Tool                                          |                   |
| System Update                                                                               | Log                                                                                                    | Heartbeat<br>Heartbeat Rate                         | Coline CDV Viewer |
| Firmware Bitstream XML File EEPROM                                                          | Detailed Log Warning<br>Detailed Log Error<br>Detailed Log Error                                       | t 3000<br>E Set                                     |                   |
| Image<br>© Display Corrupt Frames                                                           | prore Image Timeout   Al                                                                               | © Every 10 © No                                     |                   |
|                                                                                             | Cose                                                                                                   |                                                     |                   |

Options 画面

エラーメッセージ

※1:環境によっては IP アドレスの割り当てに時間がかかり、カメラ検索に時間がかかることがあります。 カメラ・ネットワークカードの IP 設定を固定にすることで短縮できる場合があります。

| Channel              |                     |                                     | Packet Test                        |
|----------------------|---------------------|-------------------------------------|------------------------------------|
| Control              |                     | Stream                              | Test                               |
| Timeout [ms]         | 5000                | Timeout [ms] 200                    |                                    |
| Retry Count          | 3                   | Wait for Image 1000<br>Timeout [ns] | 16 Bit Settings                    |
| Heartbeat Timeout [m | 5] 1000             | Max Packet 10<br>Resend Count 10    | Bit Mask (0x): 0FFF                |
|                      |                     | Set                                 | Set                                |
| lesign IP            |                     | Advanced                            |                                    |
| IP Configuration     | IP<br>169.254.100.1 | 00 GigE Register Read/Write         | e Camera Link Senal Test Functions |
| @ State IP           | Subnet              | Batch Read/Write                    |                                    |
|                      | Gateway             | SPI Flash                           | External Tool                      |
|                      | 169.254.100.1       | Write Gamma Table / LUT             |                                    |
| Set                  |                     | Write Sensor Init Table             | LUT Generator                      |
| System Update        |                     | Log                                 | Heartbeat                          |
| Firmware             | Bitstream           | Detailed Log Info                   | Save Log File 3000                 |
| XML File             | EEPROM              | Detailed Log Error                  | Flush Log File Set                 |
| mage                 |                     |                                     |                                    |
| Display Corrupt Fra  | nes (               | Ignore Image Timeout                | Al © Every 10 © No                 |
|                      |                     |                                     |                                    |

カメラ側 IP アドレス設定例

設定値を入力後に Set ボタンを押して下さい。

また、Close ボタンでカメラとの接続解除後にカメラ電源を再投入してください。

※2環境によっては映像が表示されず以下のエラーとなる場合がありますので、下記の手順を行ってください。

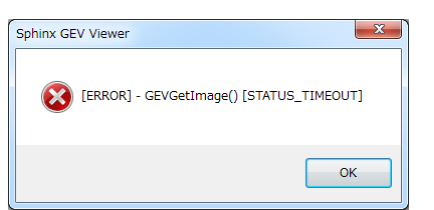

・Close ボタンを押して、再度 Discovery ボタンを押して、AutoPort のチェックを外して、Open ボタンを クリックしてください。

|                                                                      | ices                                            |                                 |                       |                                                  |
|----------------------------------------------------------------------|-------------------------------------------------|---------------------------------|-----------------------|--------------------------------------------------|
| Manufacturer                                                         |                                                 | Model and Version               | IP Address            | MAC Address                                      |
| Primetech Eng                                                        | neering Corp.                                   | PNG2308, 0.93                   | 169.254,100.10        | 0 00:00:68:82:00:0                               |
| itatus                                                               |                                                 |                                 | D C                   | evice<br>iontrol Part: 49149                     |
|                                                                      |                                                 |                                 |                       |                                                  |
| finished. Pleas                                                      | e choose a GigE Visi                            | on device to open.              | D                     | ata Port: 49150                                  |
| finished. Pleas<br>Discovery Opti                                    | e choose a GigE Visi                            | on device to open.              |                       | ata Port: 49150                                  |
| Ninished. Pleas<br>Discovery Option<br>200                           | e choose a GigE Visi<br>ons<br>Discovery Timeor | on device to open.<br>ut in ms  | D Ignore Subnet       | ata Port: 49150<br>Auto Port                     |
| Finished. Pleas<br>Discovery Opti<br>200<br>Open Mode                | e choose a GigE Visions<br>Discovery Timeou     | an device to open.              | Elgnore Subnet        | ata Port: 49150<br>Auto Port<br>evice Nr.: 1     |
| Inished. Pleas<br>Discovery Option<br>200<br>Open Mode<br>(© ReadOnl | e choose a GigE Visi<br>nis<br>Discovery Timeox | an device to open.<br>.it in πs | Ignore Subnet Control | Auto Port: 49150 Auto Port evice Nr.: 1 Save XML |

5.4. トラブルシューティング

(i) 0S 依存の問題について

Viewer アプリ SphinxGEVViewer を Windows7 で初めて使用する際に画像の表示が出来ない現象が起こります。 Discorvey でカメラを検出するが、Grab にチェックを入れても画像の表示が出来ない場合です。

これは PC 外部からのアクセスによりファイアウォールが作動してしまうためで Viewer アプリを外部からのアクセス許可 設定する必要があります。

方法は、Windows のコントロールパネルのファイヤーウォールを開いて、SphinxGEWiewer をネットワークのパブリックまたはプライベートで許可設定する。

・詳細設定をクリック、セキュリティが強化された Windows ファイヤーウォールが開く

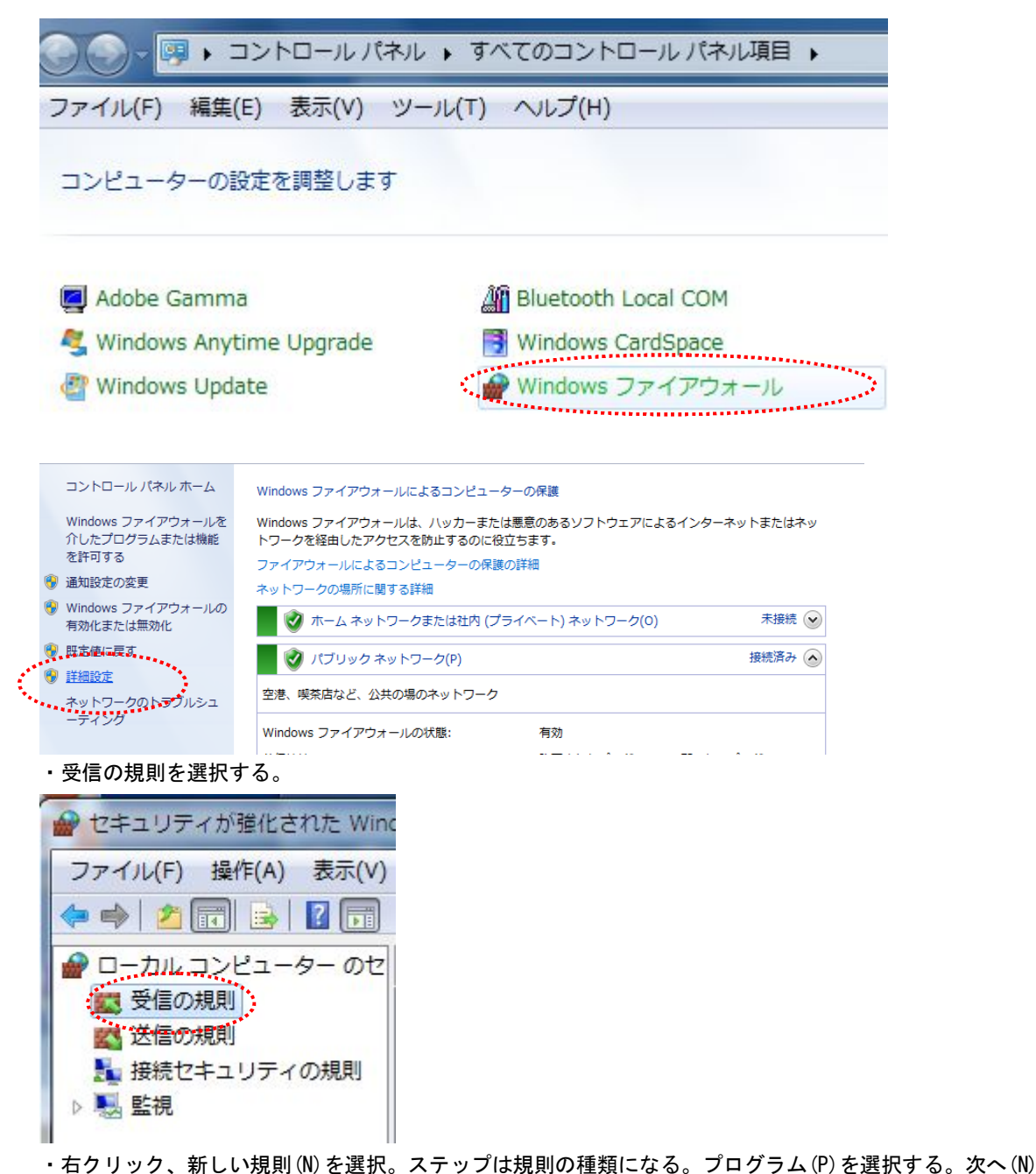

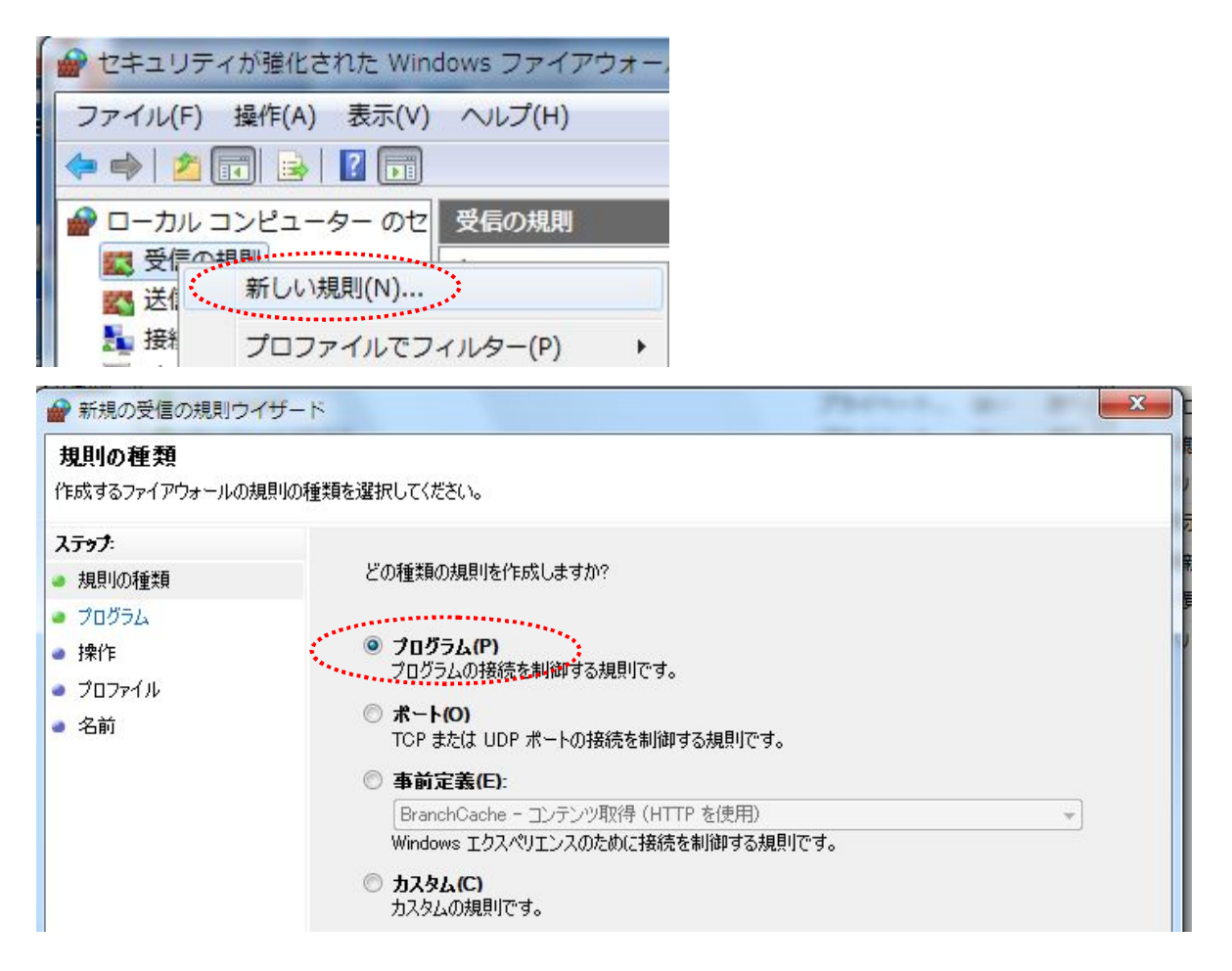

・ステップはプログラムになる。このプログラムのパス(T)を選択して、参照でプログラムの実行ファイル(exe) を選択する。

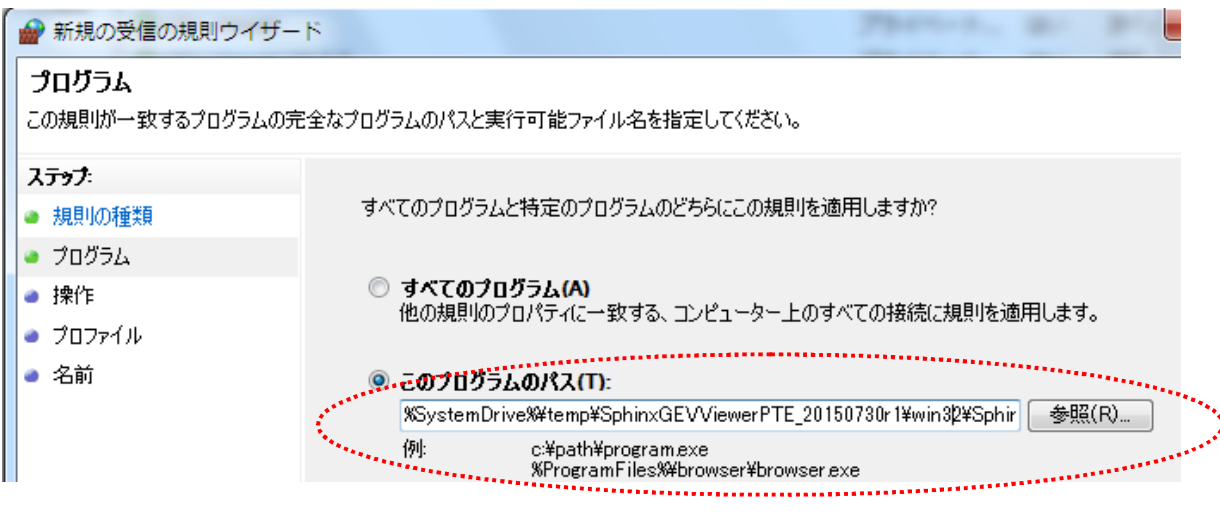

・ステップは操作になる。接続を許可する(A)を選択して、次へ(N)

| ● 新規の受信の規則で       | ワイザード                                                                                  |
|-------------------|----------------------------------------------------------------------------------------|
| 操作<br>規則で指定された条件を | 接続が満たす場合に、実行される操作を指定します。                                                               |
| ステップ:             |                                                                                        |
| ● 規則の種類           | 接続が指定の条件に一致した場合に、どの操作を実行しますか?                                                          |
| ● プログラム           | <ul> <li>         ・ 接続を注         ・・・・         ・         ・</li></ul>                    |
| ◎ 操作              | IPsec を使用して保護された接続と保護されていない接続の両方を含みます。                                                 |
| ● プロファイル          | ◎ セキュリティで保護されている場合のみ接続を許可する(C)                                                         |
| ● 名前              | IPsec を使用して認証された接続のみを含みます。接続は、IPsec プロパティ内の設定と接続<br>セキュリティ規則ノード内の規則を使用して、セキュリティ保護されます。 |

・ステップはプロファイルになる。規則の適用でプライベート (P) とパブリック (U) だけチェックを付けておく。 次へ (N)

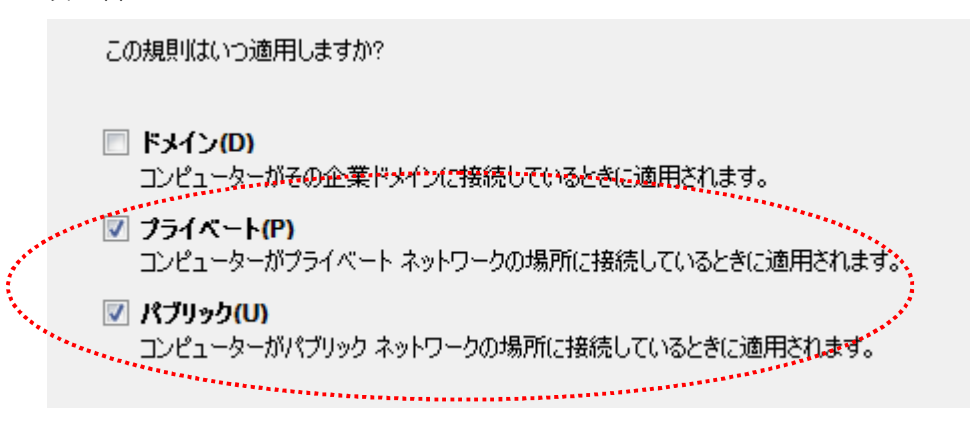

・ステップは名前になる。名前(N)で好きな名称をつけてから、完了(F)を押す。

| ,****** | 名前(N):                        | and the second second second second second second second second second second second second second second second |
|---------|-------------------------------|----------------------------------------------------------------------------------------------------|
|         | PTE_Sphinx GEV ViewerV2.0.5.2 |                                                                                                    |
|         |                               |                                                                                                    |
|         | 説明 (オプション)(D):                |                                                                                                    |
|         |                               |                                                                                                    |
|         |                               |                                                                                                    |
|         |                               |                                                                                                    |
|         |                               |                                                                                                    |
|         |                               |                                                                                                    |
|         |                               |                                                                                                    |
|         |                               |                                                                                                    |
|         |                               |                                                                                                    |
|         |                               |                                                                                                    |

#### ・これで許可設定は終了である。

| 🔐 セキュリティが強化された Win  | idows ファイアウォール                                                                                                  |      |                                     |
|---------------------|----------------------------------------------------------------------------------------------------|------|-------------------------------------|
| ファイル(F) 操作(A) 表示(V) | へ/レプ(H)                                                                                                    |      |                                     |
| 🗢 🔿 🖄 🗊 🗟 🛛 🗊       |                                                                                                    |      |                                     |
| 🔗 ローカル コンピューター のセ   | 受信の規則                                                                                                    |      |                                     |
| 120 受信の規則           | 名前                                                                                                    | グループ | プロファイル 有効 操作                        |
|                     | PTE_Sphinx GEV ViewerV2.0.5                                                                                     | 5.2  | プライベート はい 許可                        |
| ■ 接続ビキエリティの規則       | 11 (200 - 1997) - 1997 - 1997 - 1997 - 1997 - 1997 - 1997 - 1997 - 1997 - 1997 - 1997 - 1997 - 1997 - 1997 - 19 |      | الأفاقيهم والمعادين والمنابع للمعال |

(ii) ウィルスソフトを新規にインストールした場合、SphinxGEWiewer.exe で動画再生ができない問題

例、カルペルキーインターネットセキュリティソフトを新規にダウンロードした場合に説明をします。 ①ダウンロード完了後、Viewer アプリ SphinxGEVViewer. exe で Grab オンします。すぐに Grab にチェックボックスにチェ ックがつきません。

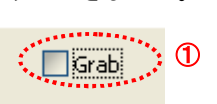

②しばらく経過すると、[ERROR]メッセージが発生します。

Log Messages 欄に[ERROR]-Missing blocks: XXX -> XXX が表示されて、動画再生ができない現象が起きます。

|             | <b>R</b> Sp                                                                                                    | hinx GEV Viewer             | ×                              |                                        |
|-------------|----------------------------------------------------------------------------------------------------|-----------------------------|--------------------------------|----------------------------------------|
|             | •                                                                                                    | [ERROR] - GEVAcquisitionS   | itart() [STATUS_ACCESS_DENIED] |                                        |
| Value       |                                                                                                    |                             |                                |                                        |
| Float Value |                                                                                                    |                             |                                |                                        |
| Execute     | Disp : 0 ms   0.0 fps Transl                                                                                                    | ier : 0 ms   0 fps 🛛 🗹 Grab | Fit Use Filter Driver          | Use Paket Resend<br>Image Sequence : 0 |
|             | ERROR] - Missing blocks: 452 -> 45<br>[ERROR] - Missing blocks: 460 -> 46<br>[ERROR] - Missing blocks: 469 -> 47<br>[ERROR] - Missing blocks: 477 -> 48<br>[ERROR] - Missing blocks: 487 -> 49<br>[ERROR] - Missing blocks: 466 -> 50<br>[ERROR] - Missing blocks: 505 -> 50 | 2                           |                                |                                        |
|             | Close Save Image                                                                                                    | Set XML File Options        | Histogram                      | Exit                                   |

③close をクリックして、カメラを止めようとすると[ERROR]メッセージが発生します。アプリがフリーズします。

| 🛃 Sphinx G | iEV Viewer (PTE Edition)                                       | ×  |
|------------|----------------------------------------------------------------|----|
| <b>X</b>   | ERROR] – GEVCloseStreamChannel [STATUS_ACCESS_DENIE<br>3<br>OK | DJ |

これは、ウィルスソフト カスペルキーインターネットセキュリティが Viewer アプリをブロックしているだと考えられま す。

対処方法は、ウィルスソフトの設定を変更して保護機能を無効にします。 ①右下のウィルスソフト カスペルキーインターネットセキュリティの設定を変更するためクリックします。

| カスペルスキー インターネット セキュリティ 1600.614(d) |   |
|------------------------------------|---|
| 定義データベースの公開日時: 2016/04/01 12:45    | 1 |
|                                    |   |
| (<) 14:05 (<)                      |   |
|                                    |   |

②カスペルキーインターネットセキュリティの画面が開いて、保護機能が有効になっています。 左下の設定をクリックします。

| K カスペルスキー インターネット セキュリティ | ?                           | -                 | ×         |
|--------------------------|-----------------------------|-------------------|-----------|
| 保護されています。<br>選通 の        |                             |                   |           |
|                          | 保護者に<br>理<br>インターネ<br>クセス制限 | こよる<br>モントへの<br>し | enn<br>DP |
| ②<br>便利ツール               |                             |                   |           |
| ● その他の製品 マイカスペルスキー       | ライセンス                       | :残り30             | 55日       |

#### ③設定画面が開いて、プロテクションがオンになっているのでオフに設定します。

| Ķ カスペルスキー インターネッ     | トセキュリティ                                                    | ?         | _    | × |  |
|----------------------|------------------------------------------------------------|-----------|------|---|--|
| ← 設定                 |                                                            |           | 1    | 3 |  |
| 全般<br><u>プロテクション</u> | プロテクション<br>既定ではオペレーティングシステムの起動中に起動し、終了するまでコント<br>ターを保護します。 | <u>'</u>  | オン   |   |  |
| Ķ カスペルスキー インターネッ     | トセキュリティ                                                    | ?         | _    | × |  |
| ← 設定                 |                                                            |           |      | 3 |  |
| 全般<br>プロテクション        | プロテクション<br>既定ではオペレーティングシステムの起動中に起動し、終了するまでコント<br>ターを保護します。 | <u>'a</u> | דד ( |   |  |

これで、Viewer ソフトの動画再生が可能になります。

- 5.5. Gamma Tableの作成方法
  - 1. Sphinx GEV Viewer の **Options** をクリックします。
  - 2. Options の External Tool の中の LUT Generator をクリックします。

| Extern | nal Tool      |
|--------|---------------|
|        | LUT Generator |
|        |               |

3. Gamma Table / LUT Generator が立ち上がります。ユーザ設定による任意の γ テーブルファイルを 作成します。

4. γテーブルファイルを作成

①Data Bit: 10bitに選択します。

(最大のデータビット幅に設定します。本カメラの場合、10bit なので 10bit を選択します。) Pixel Format の設定値が Mono8/Mono10 の場合も 10bit を選択してください。

②**Gamma**:任意のγカーブを入力します。(例 γ 0.45)

③**Calc** Gamma をクリックをして、設定した $\gamma$ カーブがグラフに反映されます。

④Save to File をクリックして、設定した  $\gamma$  カーブのテーブルファイルを. txt 形式で保存します。

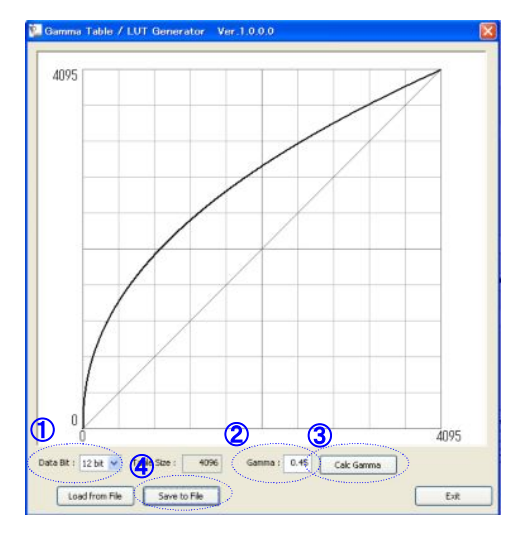

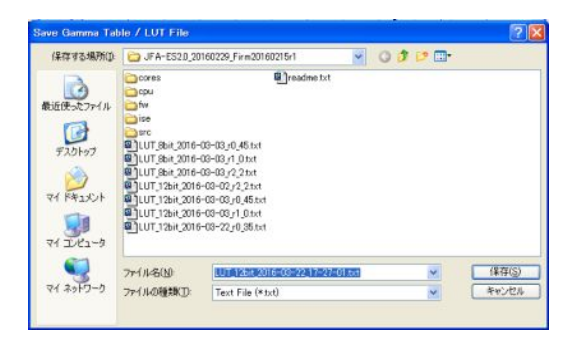

- 5.6. Gamma Tableのロード方法 作成したγテーブルファイルをカメラにロードする。
  - 1. Option の SPI Flash の Write Gamma Table/LUT をクリックします。

| SPI    | I Flash                 |        |
|--------|-------------------------|--------|
| $\leq$ | Write Gamma Table / LUT | $\geq$ |
|        | Write Sensor Init Table |        |

2. Open Gamma Table / LUT Fileが開いて、ロードするテーブルファイルを選択します。

| <u> Open</u> Gamma                                            | Table / LUT File                                                                                                    |  |
|---------------------------------------------------------------|----------------------------------------------------------------------------------------------------|--|
| ファイルの場所(エ):                                                   | 🗁 JFA-ES2.0_20160229_Firm20160215r1 🛛 🕑 🕜 🦻 📴                                                                                                    |  |
| は<br>して<br>して<br>して<br>して<br>して<br>して<br>して<br>して<br>して<br>して | Corres       Image: Corres         Cpu       fw         isse       isse         Src       Image: Corres         Image: Corres       Image: Corres         Image: Corres       Image: Corres |  |
| र्ग २७४७-७                                                    | ファイル名(N):       LUT_12bit_2016-03-03_r0_45.txt          開((0)          ファイルの種類(T):       TXT File (*txt)           キャンセル             読み取り専用ファイルとして開((E)           ・・・・・・・・・・・・・・・・・・・・・・・・・・・・・                                                                                                    |  |

テーブルファイルをロードして、カメラ内部のガンマテーブルを書き換えます。
 書き換え終了メッセージが来たら書き換え終了です。

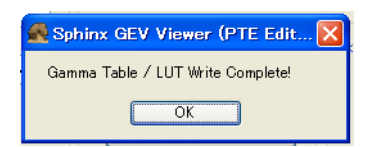

4. 最後に、カメラ内部の電源を再投入してください。
 注)書き換え終了後、電源を再投入しないと変更したガンマテーブルがカメラに反映されません。

5.7. 最大 fps の表示とパケットエラー対策方法

カメラの最大 fps を Viewer 上に実現して、かつ、パケットエラーを極力低減させるためには、以下の設定を行う必要が あります。

①LAN カードの Jumbo Packet Size を最大値に変更 ②Viewer 上の Packet Size と Packet Delay の最適値の設定

設定方法①: LAN カードの Jumbo Packet Size を最大値に変更

ここでは、Intel(R) Gigabit CT Desktop Adapter を例に説明をします。

・デバイスマネージャー/ネットワークアダプタ/Intel(R) Gigabit CT Desktop Adapter を選択する。

|                                     | - U X |
|-------------------------------------|-------|
| ファイル(F) 操作(A) 表示(V) ヘルプ(H)          |       |
|                                     |       |
| D-A PTE-PC                          |       |
| B A DVD/CD-ROM F517                 |       |
| i cara IDE ATA/ATAPI コントローラー        |       |
| 📄 🖶 💇 Jungo                         |       |
|                                     |       |
|                                     |       |
| 申→4 サウンド、ビデオ、およびゲーム コントローラー         |       |
| 申·ℝ システム デバイス                       |       |
| 📗 🐵 👝 ディスクドライブ                      |       |
|                                     |       |
|                                     |       |
| Realitek PCIe GBE Family Controller |       |

・詳細設定/プロパティの Jumbo Packet を選択して、値を最大値 9014Bytes に設定してから OK

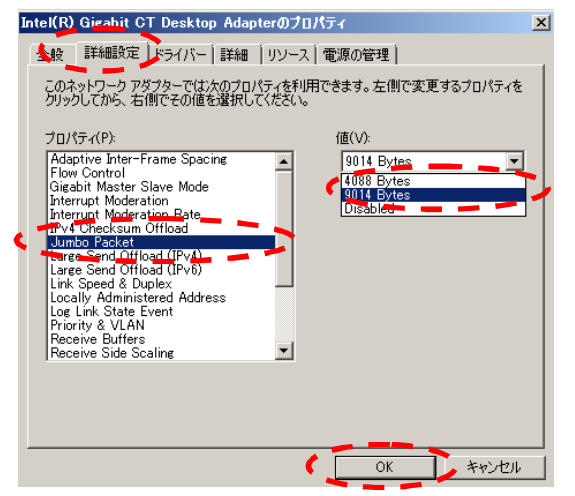

設定方法②: Viewer 上の Packet Size と Packet Delay の最適値の設定

ポイント : fps を落とさずに Packet Delay の設定値を大きくすることで、パケットエラーを低減することができる。 Packet Size を 4096 または、8192 にすることを推奨する。

※Packet Size は、Jumbo Packet Size に相当する。

下記の設定表を参照して、各 fps に対する Packet Size と Packet Delay を設定する。

| - M | WA   | Packe | et Size | と Packet   | Delay 設定 | 定表(MON08) |      |
|-----|------|-------|---------|------------|----------|-----------|------|
| ж : | : Pa | cket  | Size:40 | 096 か 8192 | 2 が安定す   | るので推奨     | します。 |

|      |       |              |        |              | <u>PaketSize</u> |              |        |
|------|-------|--------------|--------|--------------|------------------|--------------|--------|
| Line | 入力fps | 表示fps        | 1024   | 1400         | 2048             | 4096         | 8192   |
| 480  | 375   | 375.4        | 315    | 450          | 675              | 1400         | 2750   |
| 480  | 370   | 370.7        | 320    | 460          | 700              | 1440         | 2850   |
| 480  | 365   | 364.9        | 335    | 475          | 725              | 1475         | 2950   |
| 480  | 360   | 360.0        | 345    | 490          | 750              | 1525         | 3025   |
| 480  | 355   | 355.0        | 360    | 510          | 775              | 1575         | 3150   |
| 480  | 350   | 350.1        | 365    | 530          | 800              | 1625         | 3225   |
| 480  | 345   | 345.2        | 385    | 540          | 825              | 1675         | 3350   |
| 480  | 340   | 340.2        | 400    | 565          | 850              | 1745         | 3450   |
| 480  | 335   | 355.3        | 415    | 585          | 875              | 1800         | 3550   |
| 480  | 330   | 330.4        | 425    | 605          | 900              | 1860         | 36/5   |
| 480  | 325   | 325.4        | 440    | 0 <u>2</u> 5 | 925              | 1920         | 3/90   |
| 480  | 320   | 320.3        | 400    | 670          | 975              | 1973         | 3920   |
| 480  | 310   | 315.0        | 475    | 600          | 1000             | 2030         | 4040   |
| 400  | 305   | 305.7        | 500    | 710          | 1025             | 2100         | 4130   |
| 480  | 300   | 300.8        | 520    | 735          | 1100             | 2240         | 4420   |
| 480  | 290   | 289 9        | 550    | 775          | 1175             | 2390         | 4700   |
| 480  | 280   | 280.1        | 600    | 825          | 1250             | 2550         | 5020   |
| 480  | 270   | 270.2        | 625    | 900          | 1340             | 2700         | 5350   |
| 480  | 260   | 260.4        | 675    | 950          | 1425             | 2900         | 5700   |
| 480  | 250   | 250.5        | 725    | 1025         | 1525             | 3100         | 6100   |
| 480  | 240   | 240.6        | 775    | 1100         | 1625             | 3300         | 6500   |
| 480  | 230   | 229.8        | 850    | 1175         | 1750             | 3550         | 6950   |
| 480  | 220   | <u>219.9</u> | 900    | 1250         | 1875             | 3800         | 7375   |
| 480  | 210   | 209.8        | 9/5    | 1350         | 2025             | 40/5         | 8000   |
| 480  | 200   | 200.2        | 1050   | 1450         | 21/5             | 43/5         | 8590   |
| 480  | 190   | 190.3        | 1125   | 15/5         | 2350             | 4/25         | 9250   |
| 480  | 180   | 180.5        | 1225   | 1/00         | 2550             | 5100         | 10000  |
| 480  | 1/0   | 109.0        | 1325   | 1850         | 2/50             | 5020<br>5020 | 10800  |
| 480  | 150   | 109.8        | 1430   | 2000         | 2975             | <u>5980</u>  | 12750  |
| 480  | 140   | 149.9        | 1725   | 2200         | 3250             | 7125         | 12750  |
| 400  | 140   | 130.2        | 1900   | 2400         | 3000             | 7800         | 15350  |
| 480  | 120   | 120.2        | 2115   | 2025         | 4325             | 8650         | 16900  |
| 480  | 110   | 110.5        | 2350   | 3250         | 4815             | 9600         | 18800  |
| 480  | 100   | 99.6         | 2650   | 3650         | 5400             | 10800        | 21100  |
| 480  | 90    | 89.7         | 3000   | 4125         | 6125             | 12180        | 23860  |
| 480  | 80    | 79.9         | 3450   | 4750         | 7000             | 14000        | 27300  |
| 480  | 70    | 70.0         | 4025   | 5525         | 8150             | 16250        | 31800  |
| 480  | 60    | 60.2         | 4750   | 6550         | 9700             | 19300        | 37700  |
| 480  | 50    | 50.3         | 5850   | 8050         | 11850            | 23600        | 46100  |
| 480  | 40    | 40.4         | 7450   | 10200        | 15000            | 30000        | 58000  |
| 480  | 30    | 30.1         | 10100  | 13800        | 20400            | 40600        | 79400  |
| 480  | 20    | 20.1         | 15350  | 21000        | 31000            | 61800        | 120000 |
| 480  | 10    | 10.1         | 310001 | 42000        | 62500            | 125600       | 240000 |

|      |       |       |       |       | PaketSize |       |        |
|------|-------|-------|-------|-------|-----------|-------|--------|
| Line | 入力fps | 表示fps | 1024  | 1400  | 2048      | 4096  | 8192   |
| 480  | 187   | 186.4 | 315   | 450   | 675       | 1400  | 2850   |
| 480  | 180   | 180.5 | 345   | 490   | 750       | 1525  | 3050   |
| 480  | 170   | 170.5 | 400   | 565   | 850       | 1750  | 3450   |
| 480  | 160   | 159.8 | 460   | 650   | 975       | 1975  | 3925   |
| 480  | 150   | 149.9 | 525   | 740   | 1100      | 2250  | 4450   |
| 480  | 140   | 140.0 | 600   | 825   | 1250      | 2550  | 5025   |
| 480  | 130   | 130.2 | 675   | 950   | 1425      | 2900  | 5700   |
| 480  | 120   | 120.3 | 775   | 1100  | 1625      | 3300  | 6500   |
| 480  | 110   | 110.5 | 900   | 1250  | 1875      | 3800  | 7375   |
| 480  | 100   | 99.6  | 1050  | 1450  | 2175      | 4375  | 8600   |
| 480  | 90    | 89.7  | 1225  | 1700  | 2550      | 5100  | 10000  |
| 480  | 80    | 79.9  | 1450  | 2000  | 2975      | 6000  | 11750  |
| 480  | 70    | 70.0  | 1725  | 2400  | 3550      | 7125  | 13950  |
| 480  | 60    | 60.0  | 2125  | 2925  | 4325      | 8675  | 16900  |
| 480  | 50    | 50.5  | 2650  | 3650  | 5400      | 10800 | 21100  |
| 480  | 40    | 40.4  | 3450  | 4750  | 7025      | 14000 | 27400  |
| 480  | 30    | 30.1  | 4750  | 6550  | 9700      | 19300 | 37800  |
| 480  | 20    | 20.1  | 7450  | 10200 | 15100     | 30100 | 58700  |
| 480  | 10    | 9.9   | 15000 | 21000 | 31300     | 62300 | 121000 |

Stream Channel Selector Interface Index Host Port

> Fire Test Packet Fire Test Packet

Do Not Fragment

Big Endian Packet Size

1400

・MWA Packet SizeとPacket Delay 設定表(MON010)

・Viewer 上の Packet Size 設定方法

Transport Layer Control / Stream Channel / Packet Sizeの中の Packet Sizeの Value を設定する。

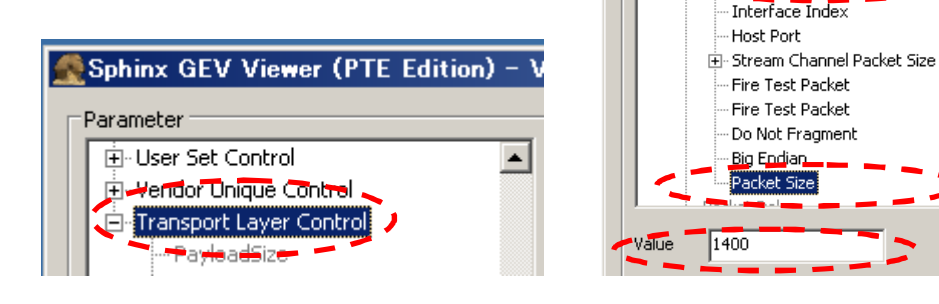

#### ・Viewer 上の Packet Delay 設定方法

Transport Layer Controlの中のPacket DelayのValueを設定する。

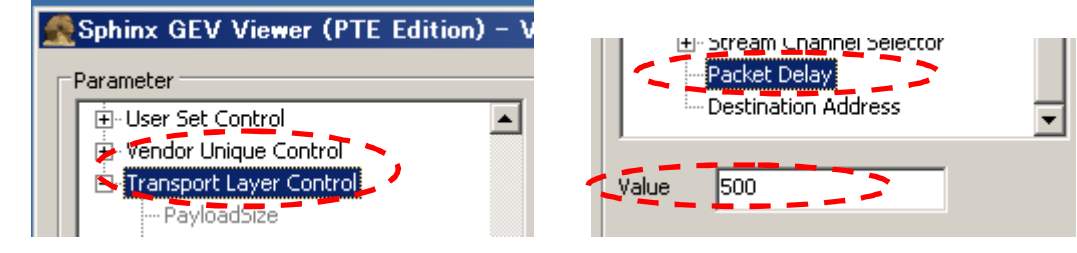

#### 35

### 6. 仕様

| 6.1. 画像系     |                                      |
|--------------|--------------------------------------|
| 撮像素子         | OnSemiconductor PYTHON NOIP1SN0300A  |
| 有効画素数        | 640 × 480 (水平/垂直)                    |
| スキャン方式       | プログレッシブスキャン                          |
| センサーサイズ      | 1/4インチ                               |
| カラータイプ       | 白黒                                   |
| シャッター方式      | グローバルシャッター                           |
| ダイナミックレンジ    | 60dB                                 |
| ピクセルサイズ      | 4.8 × 4.8 μm (水平/垂直)                 |
| 6.2. 光学系、その他 |                                      |
| レンズマウント      | Cマウント                                |
| フランジバック      | $17.526 \pm 0.05 \text{ mm}$         |
| 同期方式         | 内部同期、外部トリガー                          |
| 映像出力ビット長     | MONO 8/10ビット切替                       |
| インターフェース     | 1000BASE-T                           |
| 転送速度         | 1Gbps                                |
| プロトコル        | GigE Vision                          |
| POE          | IEEE802. 3af                         |
| フレームレート      | 最大375fps(MONO8) / 最大185fps(MONO10)   |
| 有効ライン数       | 640 × 480 (水平/垂直)                    |
| 感度           | TBD                                  |
| 最低被写体照度      | TBD                                  |
| ゲイン          | アナログゲイン1.0~8.0倍                      |
|              | デジタルゲイン0.01~31.99倍                   |
| ガンマ補正        | OFF(1.0) / 0.45 / Variable           |
| 読み出しモード      | ノーマルモード/ビニングモード/画像切り出しモード(ROI)       |
| シャッター機能      | 外部トリガーシャッター                          |
| 露光時間         | 10us~600000us                        |
| 電源電圧         | DC +12V±1V (DC IN端子)                 |
| 消費電力         | 約3.4W                                |
| 動作温度         | -10~+50°C                            |
| 使用湿度         | 20~80%(結露なきこと)                       |
| 保存湿度         | TBD                                  |
| 耐振動性         | TBD                                  |
| 耐衝撃性         | TBD                                  |
| 外形寸法         | 幅29 mm ×高さ29 mm ×奥行きxx mm(接続コネクタ含まず) |
| 質量           | 約87.5g                               |
| MTBF         | TBD                                  |
| 規格           | ・CE規格 : : TBD                        |
|              | : TBD                                |
| _            | • RoHS指令 : 対応                        |
| 付属品          | レンズマウントキャップ(1)、取扱説明書(1)              |

仕様および外観は改良のため予告なく変更することがありますが、ご了承ください。

#### 6.3. 分光感度特性例

#### Quantum Efficiency

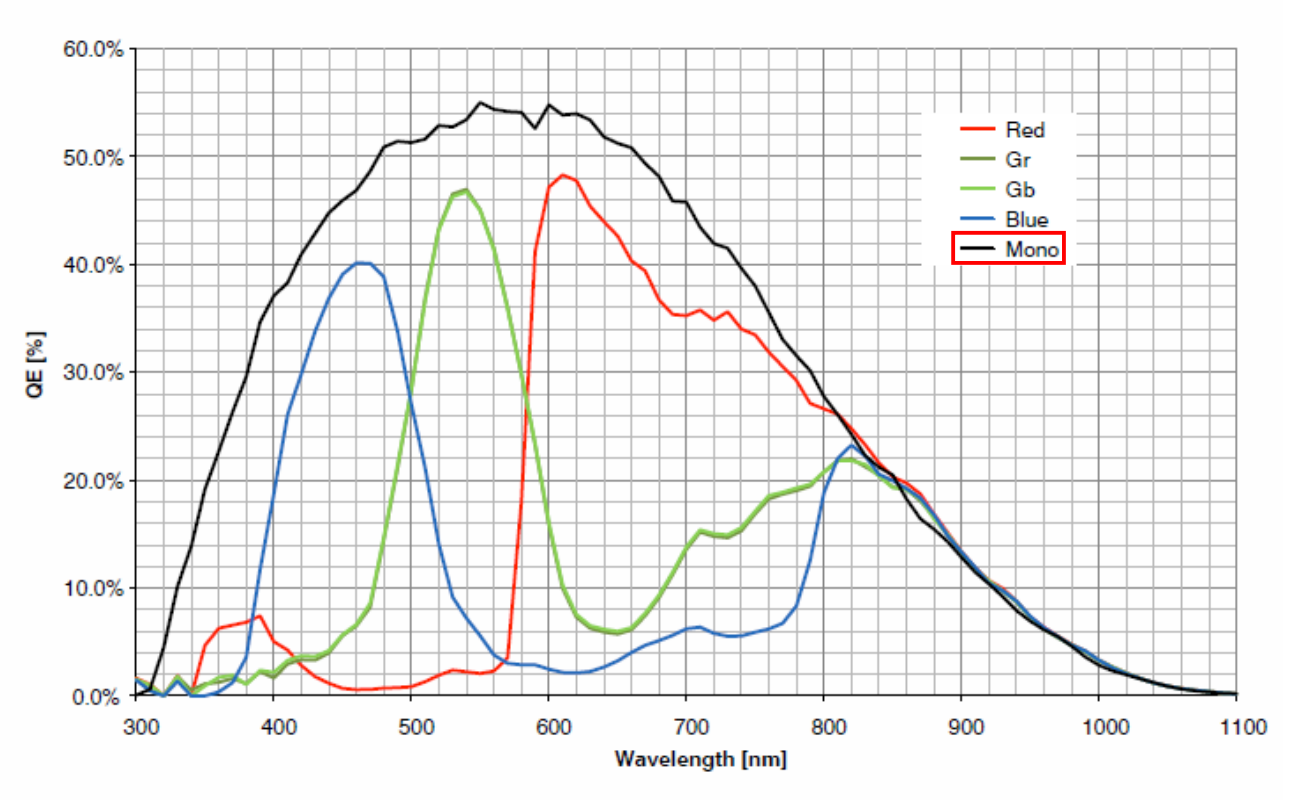

Figure 3. Quantum Efficiency Curve for Mono and Color

### 7. 外形寸法図

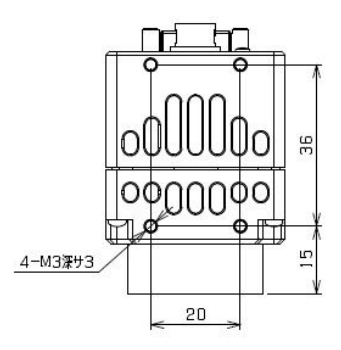

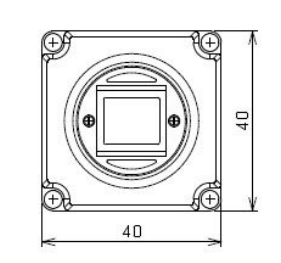

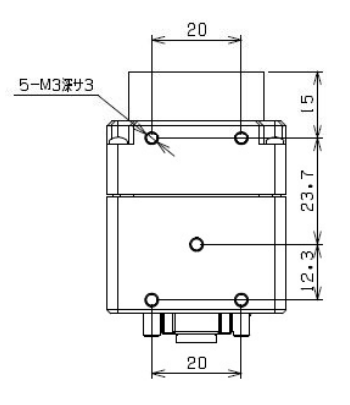

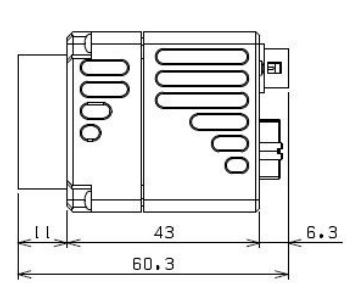

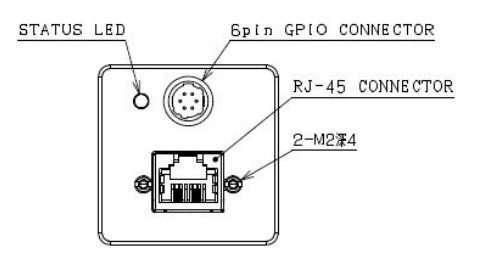

単位mm

本資料の掲載内容は、改良などにより予告なく変更することがあります。 本資料に掲載した技術資料は、使用上の参考として示したものであり、ご使用に際し、当社及び第三者の知的財産権その 他の権利の実施あるいは使用を許諾したものではありません。 よって、その使用に起因する権利の侵害について、当社は一切の責任を負いません。

#### お問い合わせ

プライムテックエンジニアリング株式会社 〒112-0002 東京都文京区小石川 1-3-25 Tel. 03-5805-6766 Fax. 03-5805-6767 URL : <u>http://www.pte.jp</u> Mail: sales@primetech.co.jp